## • Voici le tableau de bord DISH POS. Cliquez sur Articles.

| DISH POS v2.30.0          |   | (V) Démo vidéo HD Français ©                              | 😚 Tutorie                               | Is DISH POS                                  | booq_fr_video@hd.digital ~                     |
|---------------------------|---|-----------------------------------------------------------|-----------------------------------------|----------------------------------------------|------------------------------------------------|
| « Réduire menu            |   | Tableau de bord                                           |                                         |                                              | Afficher les montants TTC                      |
| 🕅 Articles                | ~ |                                                           |                                         |                                              |                                                |
| -\/ <sub>℃</sub> Finances | ~ | Données CA d'aujourd'hui                                  |                                         |                                              |                                                |
| ගි Général                | ~ | Chiffre d'affaires Transactions                           | Dépense moyer                           | nne                                          | Commandes en cours                             |
|                           |   | € 0,00 0                                                  | € 0,00                                  | )                                            | € 0,00                                         |
| Payer                     | ~ |                                                           |                                         |                                              | Nombre                                         |
| ិ្ញុ Self-service         | ~ |                                                           |                                         |                                              | 0                                              |
|                           |   |                                                           |                                         |                                              | Dernière mise à jour :<br>Aujourd'hui à 06:49  |
|                           |   | Détails CA                                                |                                         |                                              |                                                |
|                           |   | Cette semaine   Semaine précédente                        |                                         |                                              |                                                |
|                           |   | 6100                                                      | CA JUSQU'À AUJOURD'HUI<br>CETTE SEMAINE | CA JUSQU'À AUJOURD'HUI<br>SEMAINE PRÉCÉDENTE | CHIFFRE D'AFFAIRES TOTAL<br>SEMAINE PRÉCÉDENTE |
|                           |   | 680                                                       | € 0,00                                  | € 0,00                                       | € 0,00                                         |
|                           |   | 670                                                       | DÉPENSES MOY, JUSQU'À                   | DÉPENSES MOY. JUSQU'À                        | DÉPENSE MOY. TOTAL                             |
|                           |   | 660<br>650                                                |                                         |                                              | € 0,00                                         |
|                           |   | 640                                                       | NOMBRE DE TRANSACTIONS À CE             | NOMBRE DE TRANSACTIONS À C                   | E TRANSACTIONS TOT.                            |
|                           |   | 630                                                       | JOUR<br>CETTE SEMAINE                   | JOUR<br>SEMAINE PRÉCÉDENTE                   | SEMAINE PRÉCÉDENTE                             |
|                           |   | 610                                                       | 0                                       | 0                                            |                                                |
|                           |   | €0<br>lundi mardi mercredi jeudi vendredi samedi dimanche |                                         |                                              |                                                |
|                           |   |                                                           |                                         |                                              |                                                |
|                           |   |                                                           |                                         |                                              |                                                |

## Cliquez maintenant sur Menu pour ouvrir la liste des articles.

| DISHPOS <sub>V2.30.0</sub> | (V) Démo vidéo HD Français 0                                       | 😚 Tutoriels DISH PO                                         | S booq_fr_video@hd.digital ~                                            |
|----------------------------|--------------------------------------------------------------------|-------------------------------------------------------------|-------------------------------------------------------------------------|
| « Réduire menu             | Tableau de bord                                                    |                                                             | Afficher les montants TTC                                               |
| Articles                   | A Données CA d'aujourd'hui                                         |                                                             |                                                                         |
| Famillos d'articlos        | Donnees CA d'aujourd nui                                           |                                                             |                                                                         |
| Grilles tarifaires         | Chiffre d'affaires Transactions                                    | Dépense moyenne                                             | Commandes en cours                                                      |
| Menus                      | € 0.00 0                                                           | € 0.00                                                      | € 0.00                                                                  |
| Menus à prix fixe          |                                                                    |                                                             |                                                                         |
| Menus d'options            |                                                                    |                                                             | Nombre                                                                  |
| Gestion prix               |                                                                    |                                                             | 0                                                                       |
| Periodes                   |                                                                    |                                                             | Derniere mise a jour :<br>Aujourd'hui à 06:49                           |
| Promotions                 | Dátails CA                                                         |                                                             |                                                                         |
| -\∕ Finances               |                                                                    |                                                             |                                                                         |
| Sa Cánánal                 | Cette semaine      Semaine précédente                              |                                                             |                                                                         |
| to General                 | €100                                                               | CA JUSQU'À AUJOURD'HUI CA JUSQU'<br>CETTE SEMAINE SEMAINE P | À AUJOURD'HUI CHIFFRE D'AFFAIRES TOTAL<br>PRÉCÉDENTE SEMAINE PRÉCÉDENTE |
| 🗎 Payer                    | €90<br>✓                                                           | € 0,00 € 0,0                                                | 00,0€ 0,00                                                              |
|                            | 680                                                                |                                                             |                                                                         |
| 뒃 Self-service             | \$0<br>\$60                                                        | DEPENSES MOY, JUSQU'A DEPENSES<br>AUJOURD'HUI AUJOURD'I     | MOY. JUSQU'À DEPENSE MOY. TOTAL<br>HUI SEMAINE PRÉCÉDENTE               |
|                            | £50                                                                | CETTE SEMAINE SEMAINE P                                     | RÉCÉDENTE € 0,00                                                        |
|                            | 640                                                                |                                                             |                                                                         |
|                            | 630                                                                | JOUR JOUR                                                   | SEMAINE PRÉCÉDENTE                                                      |
|                            | 620                                                                |                                                             | O O                                                                     |
|                            | €10                                                                | ÷ 0                                                         |                                                                         |
|                            | €0 lundi mardi mercredi jeudi vendredi samedi dimanche             |                                                             |                                                                         |
|                            | אוואיי ווזפושו ווזפושו וופישושע אישוערפשו איפושרפשו שווזפון שוואיש |                                                             |                                                                         |
|                            |                                                                    |                                                             |                                                                         |

## • L'ensemble des articles saisis pour votre restaurant seront affichés sur cette page.

| DISH POS v2.30.0                                          | (V) Démo vidéo HD Français 0          |                          |                     | 😚 Tutoriels DISH POS    | booq_fr_video@hd.digital ~         |
|-----------------------------------------------------------|---------------------------------------|--------------------------|---------------------|-------------------------|------------------------------------|
| <ul> <li>Réduire menu</li> <li>Tableau de bord</li> </ul> | Menu (148 menu)<br>Général Allergènes |                          |                     |                         |                                    |
| Articles ^                                                | Q Recherche Groupe d'articles Tou     | 15 ~                     | i≡ Afficher 5       | i0 v données 🛛 🖓 Filtre | Solonnes ∨ + Ajouter article       |
| Familles d'articles                                       | ID ≎ Nom ≎                            | Groupe d'articles 🗘      | Categories CA       | Prix 🗘 🛛 Prix           | option 🗘 TVA 🗘 Propriétés de produ |
| Grilles tarifaires<br>Menus                               | 🖉 🔂 前 #88 1664 Panaché                | Bières en bouteille      | Boissons TVA élevée | € 3,50                  | 20% - TVA 20%                      |
| Menus à prix fixe                                         | 🥟 🖻 🛱 #164 Activer la carte cadeau    |                          | Carte cadeau        | € 0,00                  | 0% - TVA 0%                        |
| Gestion prix                                              | 🤌 🖻 💼 #69 Alambic De Chaudfontaine    | Boissons non alcoolisées | Boissons TVA Basse  | € 3,00                  | 20% - TVA 20%                      |
| Périodes                                                  | 🧷 🖻 前 #98 Amaretto Disaronno          | Spiritueux étrangers     | Boissons TVA élevée | € 5,25                  | 20% - TVA 20%                      |
| Promotions                                                | 🖉 🖻 🏦 #9 Asperges Vertes              | Entrées                  | Aliments            | € 11,50                 | 10% - TVA 10%                      |
| √√ Finances ✓                                             | 🧷 🖻 🛱 #28 Assiette De Fromages        | Desserts                 | Aliments            | € 14,00                 | 10% - TVA 10%                      |
| 🔅 Général 🗸 🗸                                             | 🖉 🖻 🌐 #119 Bacardi Blanco             | Spiritueux étrangers     | Boissons TVA élevée | € 5,25                  | 20% - TVA 20%                      |
| 🗖 Payer 🗸 🗸                                               | 🥖 🖻 🌐 #120 Bacardi Limon              | Spiritueux étrangers     | Boissons TVA élevée | € 5,25                  | 20% - TVA 20%                      |
| . Self-service 🗸                                          | 🥟 🖻 🛍 #146 Baguette                   | Aliments                 | TVA basse           | € 3,50                  | 10% - TVA 10%                      |
|                                                           | n 🖉 🖻 🌐 #44 Baileys Coffee            | Cafés spéciaux           | Boissons TVA élevée | € 7,75                  | 10% - TVA 10%                      |
|                                                           | 🥟 🖻 🛱 #78 Ballerines                  | Whisky                   | Boissons TVA élevée | € 6,25                  | 20% - TVA 20%                      |
|                                                           | 🤌 🕞 前 #105 Bête. Bénédictin           | Spiritueux étrangers     | Boissons TVA élevée | € 5,25                  | 20% - TVA 20%                      |
|                                                           | 🥟 🖻 前 #76 Biere Bok (en Saison)       | Bières pression          | Boissons TVA élevée | € 4,75                  | 20% - TVA 20%                      |
|                                                           | 🥟 🖻 🗊 #10 Bisque                      | Entrées                  | Aliments            | € 13,50                 | 10% - TVA 10%                      |
|                                                           | 🥟 🖻 🏦 #135 Bouteille De Rose          | Vins                     | Boissons TVA élevée | € 19,95                 | 20% - TVA 20%                      |
|                                                           |                                       |                          | 1 2 3 >             |                         |                                    |

## Pour modifier une fiche produit, cliquez sur l'icône en forme de crayon.

| DISH POS v2.30.0                    | (V) Démo vidéo HD Français 0                                                                                                    | Tutoriels DISH POS Dooq_fr_video@hd.digital v     |
|-------------------------------------|----------------------------------------------------------------------------------------------------|---------------------------------------------------|
| « Réduire menu<br>Ø Tableau de bord | Menu (148 menu)<br>Général Allergènes                                                                                                    |                                                   |
| Articles ^                          | ▲ Q Recherche Groupe d'articles Tous → IE Afficher 50 ↔                                                                                                    | données 🛛 Filtre 💿 Colonnes 🗸 🕇 + Ajouter article |
| Familles d'articles                 | ID $\Diamond$ Nom $\Diamond$ Groupe d'articles $\Diamond$ Categories CA                                                                                                    | Prix 🗘 Prix option 🗘 TVA 🗘 Propriétés de produ    |
| Menus                               | 🖉 🖻 🖩 #88 1664 Panaché Bières en bouteille Boissons TVA élevée                                                                                                    | € 3,50 20% - TVA 20%                              |
| Menus à prix fixe                   | 🖉 🕤 🗊 #164 Activer la carte cadeau Carte cadeau                                                                                                    | € 0,00 0% - TVA 0%                                |
| Gestion prix                        | 🕜 🛅 #69 Alambic De Chaudfontaine Boissons non alcoolisées Boissons TVA Basse                                                                                                    | € 3,00 20% - TVA 20%                              |
| Périodes                            | 🖉 🖻 🛱 #98 Amaretto Disaronno Spiritueux étrangers Boissons TVA élevée                                                                                                    | € 5,25 20% - TVA 20%                              |
| A Figures                           |                                                                                                    | € 11,50 10% - TVA 10%                             |
| °√ Finances ✓                       | C C m #28 Assiette De Fromages Desserts Aliments                                                                                                    | € 14,00 10% - TVA 10%                             |
|                                     | Y C the #119 Bacardi Blanco Spiritueux étrangers Boissons TVA élevée                                                                                                    | € 5,25 20% - TVA 20%                              |
| 🖻 Payer 🗸 🗸                         | <ul> <li>C (a) (b) (c) (c) (c) (c) (c) (c) (c) (c) (c) (c</li></ul>                                                                                                    | € 5,25 20% - TVA 20%                              |
| . Self-service 🗸                    | V C the sequence of the sequence of the sequen | € 3,50 10% - TVA 10%                              |
|                                     | 🖉 🖻 前 #44 Baileys Coffee Cafés spéciaux Boissons TVA élevée                                                                                                    | € 7,75 10% - TVA 10%                              |
|                                     | C To the #78 Ballerines Whisky Boissons TVA élevée                                                                                                    | € 6,25 20% - TVA 20%                              |
|                                     | 🥖 🕞 ı #105 Bête. Bénédictin Spiritueux étrangers Boissons TVA élevée                                                                                                    | € 5,25 20% - TVA 20%                              |
|                                     | 🥖 🖻 💼 #76 Biere Bok (en Saison) Bières pression Boissons TVA élevée                                                                                                    | € 4,75 20% - TVA 20%                              |
|                                     | C C 1 #10 Bisque Entrées Aliments                                                                                                    | € 13,50 10% - TVA 10%                             |
|                                     | 🥖 🖻 前 #135 Bouteille De Rose Vins Boissons TVA élevée                                                                                                    | € 19,95 20% - TVA 20%                             |
|                                     |                                                                                                    |                                                   |

## Une fenêtre apparaîtra, vous permettant de modifier les informations sur le produit.

| DISHPOS <sub>v2.30.0</sub>                | Modifier article         | Article                                                  | FERMER 🛞                                                                                                  |
|-------------------------------------------|--------------------------|----------------------------------------------------------|----------------------------------------------------------------------------------------------------|
| « Réduire menu                            | # Article                | Nom <sup>*</sup> Alambic De Chaudfontaine Groupe d'artic | cles Boissons non alcoolisées $\lor$ Categories CA <sup>*</sup> Aucun (par défaut : Boissons TVA I $\lor$ |
| <ul> <li>Tableau de bord</li> </ul>       | Description article      | Prix                                                     | Description                                                                                               |
| 🕅 Articles 🔷 ^                            | 🕞 Images                 | Prix <sup>®</sup> 3,00 Prix optio                        | ion 0,00 Nom abrégé                                                                                       |
| Familles d'articles<br>Grilles tarifaires | (i) Informations article | TVA° 20% - TVA 20% V Prix par                            | Recherche et filtres                                                                                      |
| Menus<br>Menus à prix fixe                |                          | TTC                                                      | Champ de<br>recherche 1                                                                                   |
| Menus d'options<br>Gestion prix           |                          | Production                                               | Champ de<br>recherche 2                                                                                   |
| Périodes<br>Promotions                    |                          | Ordre de 1 Plat<br>production                            | Aucun ~ Autre                                                                                             |
| $\sim$ Finances $\sim$                    |                          | Attribut de productions Aucun                            | Établissement Aucun V                                                                                     |
| 🏟 Général 🗸 🗸                             |                          | Ajouter des proprietes de production  Pop-ups            | option                                                                                                    |
| 🗖 Payer 🗸 🗸                               |                          | + Ajouter menu d'options                                 | Workflow Par défaut 🗸                                                                                     |
| ີ∵ຸ Self-service ✔                        |                          | Composants d'article                                     | Type de traitement Par défaut v                                                                           |
|                                           |                          | + Ajouter composant                                      | Type d'emballage Aucun (Par défaut 🗸                                                                      |
|                                           |                          |                                                          | Identification                                                                                            |
|                                           |                          |                                                          | Votre         c5f58567-996f-43c4-9a7d-fc9           référence                                             |
|                                           |                          |                                                          | ID 69                                                                                                    |
|                                           |                          |                                                          | Sauvegarder                                                                                               |

# Cliquez sur Sauvegarder.

DISH

by METRO

| D I S H POS v2.30.0                                  | Modifier article                         | Article                                                                              | FERMER 🛞                                                                                   |
|------------------------------------------------------|------------------------------------------|--------------------------------------------------------------------------------------|--------------------------------------------------------------------------------------------|
| « Réduire menu                                       | # Article                                | Nom <sup>*</sup> Alambic De Chaudfontaine Groupe d'articles Boissons non alcoolisées | ✓ Categories CA <sup>®</sup> Aucun (par défaut : Boissons TVA I ∨                          |
| Tableau de bord                                      | Description article                      | Prix                                                                                 | Description                                                                                |
| 🕅 Articles 🔷 ^                                       | 🔁 Images                                 | Prix*         3,00         Prix option         0,00                                  | Nom abrégé                                                                                 |
| Familles d'articles<br>Grilles tarifaires<br>Menus   | <ol> <li>Informations article</li> </ol> | TVA° 20% - TVA 20% V Prix par                                                        | Recherche et filtres                                                                       |
| Menus à prix fixe<br>Menus d'options<br>Gestion prix |                                          | Production                                                                           | Champ de<br>recherche 2                                                                    |
| Périodes<br>Promotions                               |                                          | Ordre de 1 Plat Aucun v<br>production<br>Attribut de productions                     | Autre<br>Établissement Aucun V                                                             |
| -√ Finances ✓                                        |                                          | Aucun<br>+ Ajouter des propriétés de production                                      | Uniquement en option                                                                       |
| ۞ Général 🗸 🗸                                        |                                          | Pop-ups                                                                              | Processus                                                                                  |
| 🗖 Payer 🗸 👻                                          |                                          | + Ajouter menu d'options                                                             | Workflow Par défaut 🗸                                                                      |
| े Self-service ✔                                     |                                          | Pas de composant ajouté<br>+ Ajouter composant                                       | Type de traitement     Par défaut     ~       Type d'emballage     Aucun (Par défaul     ~ |
|                                                      |                                          |                                                                                      | Identification                                                                             |
|                                                      |                                          |                                                                                      | Votre c5f58567-996f-43c4-9a7d-fc9<br>référence                                             |
|                                                      |                                          |                                                                                      | ID 69                                                                                      |
|                                                      |                                          |                                                                                      | Sauvegarder                                                                                |

## Pour copier un produit, cliquez sur l'icône de copie illustrée.

| DISH POS v2.30.0                    | (V) Démo vidéo HD Français 0                                                  |                                             | oooq_fr_video@hd.digital |
|-------------------------------------|-------------------------------------------------------------------------------|---------------------------------------------|--------------------------|
| « Réduire menu<br>Ø Tableau de bord | Menu (148 menu)<br>Général Allergènes                                         |                                             |                          |
| Articles ^                          | Q Recherche Groupe d'articles Tous ~                                          | Afficher 50 v données V Filtre O Colonnes v | + Ajouter article        |
| Familles d'articles                 | ID $\diamond$ Nom $\diamond$ Groupe d'articles $\diamond$ Categories CA       | Prix 🗘 Prix option 🗘 TVA 🗘                  | Propriétés de produ      |
| Menus                               | 🥜 🕝 🗊 #88 1664 Panaché Bières en bouteille Boissons TVA élev                  | ée € 3,50 20% - TVA                         | 20%                      |
| Menus à prix fixe                   | 🥜 🖻 🗊 #164 Activer la carte cadeau Carte cadeau                               | € 0,00 0% - TVA 0                           | 1%                       |
| Gestion prix                        | 🖉 🕤 🗊 #69 Alambic De Chaudfontaine Boissons non alcoolisées Boissons TVA Bass | se € 3,00 20% - TVA                         | 20%                      |
| Périodes                            | 🥜 🕝 🗊 #98 Amaretto Disaronno Spiritueux étrangers Boissons TVA élev           | ée € 5,25 20% - TVA                         | 20%                      |
| A Financial                         | 🤌 🖻 🗊 #9 Asperges Vertes Entrées Aliments                                     | € 11,50 10% - TVA                           | 10%                      |
| √ Finances V                        | 🤌 🕝 🗊 #28 Assiette De Fromages Desserts Aliments                              | € 14,00 10% - TVA                           | 10%                      |
| 🖏 Général 🗸 🗸                       | 🖉 🖻 🍿 #119 Bacardi Blanco Spiritueux étrangers Boissons TVA élev              | ée € 5,25 20% - TVA                         | 20%                      |
| Payer 🗸                             | 🧪 🕝 🍿 #120 Bacardi Limon Spiritueux étrangers Boissons TVA élev               | ée € 5,25 20% - TVA                         | 20%                      |
| └─ Self-service ✔                   | 🤌 🕝 🗊 #146 Baguette Aliments TVA basse                                        | € 3,50 10% - TVA                            | 10%                      |
|                                     | 🧪 🖻 🍿 #44 Baileys Coffee Cafés spéciaux Boissons TVA élev                     | ée € 7,75 10% - TVA 1                       | 10%                      |
|                                     | 🧷 🕝 🌐 #78 Ballerines Whisky Boissons TVA élev                                 | ée € 6,25 20% - TVA                         | 20%                      |
|                                     | 🤌 🕝 🌐 #105 Bête. Bénédictin Spiritueux étrangers Boissons TVA élev            | ée € 5,25 20% - TVA                         | 20%                      |
|                                     | 🧪 🖻 🍿 #76 Biere Bok (en Saison) Bières pression Boissons TVA élev             | ée € 4,75 20% - TVA                         | 20%                      |
|                                     | 🤌 🕝 🏛 #10 Bisque Entrées Aliments                                             | € 13,50 10% - TVA 1                         | 10%                      |
|                                     | 🤌 🕝 🍿 #135 Bouteille De Rose Vins Boissons TVA élev                           | ée € 19,95 20% - TVA                        | 20%                      |
|                                     | 1 2 3                                                                         | >                                           | Y                        |

DISH

by METRO

D

• Le produit est maintenant copié. Pour changer le nom, il suffit de cliquer sur le titre du produit et de saisir le titre souhaité.

| DISHPOS <sub>v2.30.0</sub>          | (V) Démo vidéo HD Français 0                                                  | 😚 Tutoriels DISH POS                     | booq_fr_video@hd.digital v    |
|-------------------------------------|-------------------------------------------------------------------------------|------------------------------------------|-------------------------------|
| « Réduire menu<br>@ Tableau de bord | Menu (149 menu)<br>Général Allergènes                                         |                                          |                               |
| Articles ^                          | Q Recherche Groupe d'articles Tous V                                          | E Afficher 50 ∨données  ( Filtre  © Colo | nnes \vee 🛛 + Ajouter article |
| Familles d'articles                 | ID ≎ Nom ≎ Groupe d'articles ≎ Categorie                                      | es CA Prix 🗘 Prix option 🗘               | TVA 🗘 Propriétés de produ     |
| Menus                               | 🖉 🖻 🛱 #88 1664 Panaché Bières en bouteille Boissons                           | TVA élevée € 3,50                        | 20% - TVA 20%                 |
| Menus à prix fixe                   | 🖉 🖻 🛱 #164 Activer la carte cadeau Carte cad                                  | Jeau € 0,00                              | 0% - TVA 0%                   |
| Gestion prix                        | C G m #69 Alambic De Chaudfontaine Boissons non alcoolisées Boissons          | TVA Basse € 3,00                         | 20% - TVA 20%                 |
| Périodes<br>Promotions              | 🥟 🕤 💼 #165 Alambic De Chaudfontaine (copie) Boissons non alcoolisées Boissons | TVA Basse € 3,00                         | 20% - TVA 20%                 |
|                                     | 🥖 🖻 💼 #98 Amaretto Disaronno Spiritueux étrangers Boissons                    | TVA élevée € 5,25                        | 20% - TVA 20%                 |
| γ Finances                          | Ro 10 #9 Asperges Vertes Entrées Aliments                                     | € 11,50                                  | 10% - TVA 10%                 |
| 💮 Général 🗸 🗸                       |                                                                               | € 14,00                                  | 10% - TVA 10%                 |
| 🖹 Payer 🗸 🗸                         | 🧷 🖻 💼 #119 Bacardi Blanco Spiritueux étrangers Boissons                       | TVA élevée € 5,25                        | 20% - TVA 20%                 |
| ∵ Self-service ✓                    | 🥖 🖻 🌐 #120 Bacardi Limon Spiritueux étrangers Boissons                        | TVA élevée € 5,25                        | 20% - TVA 20%                 |
|                                     | 2 Co 📅 #146 Baguette Aliments TVA bass                                        | e € 3,50                                 | 10% - TVA 10%                 |
|                                     | 2 🕞 💼 #44 Baileys Coffee Cafés spéciaux Boissons                              | TVA élevée € 7,75                        | 10% - TVA 10%                 |
|                                     | 2 Co 🗇 #78 Ballerines Whisky Boissons                                         | TVA élevée € 6,25                        | 20% - TVA 20%                 |
|                                     | 2 6 🗇 #105 Bête. Bénédictin Spiritueux étrangers Boissons                     | TVA élevée € 5,25                        | 20% - TVA 20%                 |
|                                     | 2 C 🗇 +76 Biere Bok (en Saison) Bières pression Boissons                      | TVA élevée € 4,75                        | 20% - TVA 20%                 |
|                                     | C 🗇 👘 #10 Bisque Entrées Aliments                                             | € 13,50                                  | 10% - TVA 10%                 |
|                                     |                                                                               | 2 7 1                                    |                               |

## Pour supprimer le produit de la liste, cliquez sur l'icône de la corbeille.

| DISH POS v2.30.0                              | (V) Démo vidéo HD Français 0                                                        |                                                       | q_fr_video@hd.digital   ~ |
|-----------------------------------------------|-------------------------------------------------------------------------------------|-------------------------------------------------------|---------------------------|
| « Réduire menu ⑦ Tableau de bord ③ Articles ^ | Menu (149 menu)<br>Général Allergènes<br>Recharche Groupe d'articles Tous           | Afficher 50 v données 🛛 Filtre                        | + Ajouter article         |
| Menu<br>Familles d'articles                   | ID © Nom © Groupe d'articles © Categories CA                                        | Prix $\diamond$ Prix option $\diamond$ TVA $\diamond$ | Propriétés de produ       |
| Grilles tarifaires<br>Menus                   | 🖉 🔂 💼 #88 1664 Panaché Bières en bouteille Boissons TVA é                           | ilevée € 3,50 20% - TVA 20'                           | %                         |
| Menus à prix fixe                             | 🖉 🖻 🖩 #164 Activer la carte cadeau Carte cadeau                                     | € 0,00 0% - TVA 0%                                    |                           |
| Gestion prix                                  | 🤌 🖻 前 #69 Alambic De Chaudfontaine Boissons non alcoolisées Boissons TVA E          | Basse € 3,00 20% - TVA 20%                            | %                         |
| Périodes                                      | 🥟 🕞 💼 #165 Alambic De Chaudfontaine (copie) Boissons non alcoolisées Boissons TVA B | Basse € 3,00 20% - TVA 20%                            | %                         |
| Figure 4                                      | 🥟 🖻 前 #98 Amaretto Disaronno Spiritueux étrangers Boissons TVA é                    | ilevée € 5,25 20% - TVA 20%                           | %                         |
| °√ Finances ✓                                 | 🖉 🖻 前 #9 Asperges Vertes Entrées Aliments                                           | € 11,50 10% - TVA 10%                                 | 5                         |
| 🔅 Général 🗸                                   | 🖉 🖻 前 #28 Assiette De Fromages Desserts Aliments                                    | € 14,00 10% - TVA 10%                                 | 5                         |
| Payer V                                       | 🖉 🖻 💼 #119 Bacardi Blanco Spiritueux étrangers Boissons TVA é                       | elevée € 5,25 20% - TVA 20%                           | %                         |
| $\bigcup$ Self-service $\checkmark$           | 🥟 🖻 🛱 #120 Bacardi Limon Spiritueux étrangers Boissons TVA é                        | elevée € 5,25 20% - TVA 20%                           | %                         |
|                                               | 🖉 🚡 🌐 #146 Baguette Aliments TVA basse                                              | € 3,50 10% - TVA 10%                                  | 5                         |
|                                               | 🖉 🖻 🛱 #44 Baileys Coffee Cafés spéciaux Boissons TVA é                              | elevée € 7,75 10% - TVA 10%                           | 5                         |
|                                               | 🥟 🖻 🛱 #78 Ballerines Whisky Boissons TVA é                                          | elevée € 6,25 20% - TVA 20%                           | %                         |
|                                               | 🖉 🕤 🗊 #105 Bête. Bénédictin Spiritueux étrangers Boissons TVA é                     | elevée € 5,25 20% - TVA 20%                           | %                         |
|                                               | 🥟 🖻 🛱 #76 Biere Bok (en Saison) Bières pression Boissons TVA é                      | elevée € 4,75 20% - TVA 20%                           | %                         |
|                                               | 🖉 🖻 👘 #10 Bisque Entrées Aliments                                                   | € 13,50 10% - TVA 10%                                 | 5                         |
|                                               | 1 2                                                                                 | 3 >                                                   |                           |

## Confirmez l'action en cliquant sur Ok.

| DISH POS v2.30.0                                  | (V) Démo vidéo HD Français ©                                                               | 😚 Tutoriels DISH POS       | booq_fr_video@hd.digital ~ |
|---------------------------------------------------|--------------------------------------------------------------------------------------------|----------------------------|----------------------------|
| « Réduire menu     ⑦ Tableau de bord     Articles | Menu (149 menu)<br>Général Allergènes                                                      |                            |                            |
| Menu                                              | Q Recherche Groupe d'articles Tous                                                         | Afficher 50 v données      | nnes V + Ajouter article   |
| Familles d'articles                               | ID 0 Nom 0 Groupe d'articles 0 Categor                                                     | es CA Prix 🗘 Prix option 🗘 | TVA 🗘 Propriétés de produ  |
| Grilles tarifaires<br>Menus                       | P m #88 1664 Panaché Bières en bouteille Boisson                                           | s TVA élevée € 3,50        | 20% - TVA 20%              |
| Menus à prix fixe                                 | 🖉 🖻 💼 #164 Activer la carte cadeau Carte ca                                                | deau € 0,00                | 0% - TVA 0%                |
| Gestion prix                                      | 🧭 🖻 🛱 #69 Alambic De Chaudfontaine Boissons non alcoolisées Boissons                       | s TVA Basse € 3,00         | 20% - TVA 20%              |
| Périodes<br>Promotions                            | 🥟 🕤 🌐 #165 Alambic De Chaudfontaine (coris) - Deisses and alambic De Chaudfontaine (coris) | € 3,00                     | 20% - TVA 20%              |
| Ac Finances                                       | 7 7 1 #98 Amaretto Disaronno Êtes-vous sûr de vouloir supprimer l'élément s                | électionné ? € 5,25        | 20% - TVA 20%              |
| v rindirees                                       | 7 6 💼 #9 Asperges Vertes                                                                   | € 11,50                    | 10% - TVA 10%              |
| 양 Général 🗸 🗸                                     | C 🗇 428 Assiette De Fromages                                                               | € 14,00                    | 10% - TVA 10%              |
| 🗎 Payer 🗸 🗸                                       | C 🗇 🔞 #119 Bacardi Blanco Spiritueux étrangers Boissons                                    | s TVA élevée € 5,25        | 20% - TVA 20%              |
| টু Self-service ❤                                 | 🥟 🖻 #120 Bacardi Limon Spiritueux étrangers Boissons                                       | s TVA élevée € 5,25        | 20% - TVA 20%              |
|                                                   | C 🗇 🔂 #146 Baguette Aliments TVA bas                                                       | se € 3,50                  | 10% - TVA 10%              |
|                                                   | Cafés spéciaux Boissons                                                                    | s TVA élevée € 7,75        | 10% - TVA 10%              |
|                                                   | C 🗇 C 👘 #78 Ballerines Whisky Boisson                                                      | : TVA élevée € 6,25        | 20% - TVA 20%              |
|                                                   | C C Bète. Bénédictin Spiritueux étrangers Boissons                                         | s TVA élevée € 5,25        | 20% - TVA 20%              |
|                                                   | C 🔂 👘 #76 Biere Bok (en Saison) Bières pression Boissons                                   | s TVA élevée € 4,75        | 20% - TVA 20%              |
|                                                   | C To m #10 Bisque Entrées Aliments                                                         | € 13,50                    | 10% - TVA 10%              |
|                                                   | 1                                                                                          | 2 3 >                      |                            |

## Pour ajouter un nouveau produit à la liste, cliquez sur + Ajouter article.

| DISHPOS <sub>v2.30.0</sub>          | (V) Démo vidéo HD Français 0                                                   | Soc_fr_video@hd.digital ~                                     |
|-------------------------------------|--------------------------------------------------------------------------------|---------------------------------------------------------------|
| « Réduire menu<br>Ø Tableau de bord | Menu (148 menu)<br>Général Allergènes                                          |                                                               |
| Articles ^                          | Q Recherche Groupe d'articles Tous ∨ ∷≣ A                                      | Afficher 50 v données V Filtre O Colonnes v + Ajouter article |
| Familles d'articles                 | ID $\Diamond$ Nom $\Diamond$ Groupe d'articles $\Diamond$ Categories CA        | Prix 🗘 Prix option 🗘 TVA 🗘 Propriétés de proc                 |
| Menus                               | 🖉 🖻 🛱 #88 1664 Panaché Bières en bouteille Boissons TVA élevée                 | € 3,50 20% - TVA 20%                                          |
| Menus à prix fixe                   | 🖉 🖻 🛱 #164 Activer la carte cadeau Carte cadeau                                | € 0,00 0% - TVA 0%                                            |
| Gestion prix                        | 🥖 🖻 💼 #69 Alambic De Chaudfontaine Boissons non alcoolisées Boissons TVA Basse | € 3,00 20% - TVA 20%                                          |
| Périodes                            | 🖉 🖻 🛱 #98 Amaretto Disaronno Spiritueux étrangers Boissons TVA élevée          | € 5,25 20% - TVA 20%                                          |
| A Figure 1                          | 🥖 🕞 前 #9 Asperges Vertes Entrées Aliments                                      | € 11,50 10% - TVA 10%                                         |
| γ Finances V                        | C 🛱 #28 Assiette De Fromages Desserts Aliments                                 | € 14,00 10% - TVA 10%                                         |
| ۞ Général 🗸 🗸                       | 🖉 🖻 🍵 #119 Bacardi Blanco Spiritueux étrangers Boissons TVA élevée             | € 5,25 20% - TVA 20%                                          |
| Payer 🗸                             | 🥖 🖻 💼 #120 Bacardi Limon Spiritueux étrangers Boissons TVA élevée              | € 5,25 20% - TVA 20%                                          |
| ∵ Self-service ✓                    | C 🛱 #146 Baguette Aliments TVA basse                                           | € 3,50 10% - TVA 10%                                          |
|                                     | 🥖 🖻 💼 #44 Baileys Coffee Cafés spéciaux Boissons TVA élevée                    | € 7,75 10% - TVA 10%                                          |
|                                     | 🥖 🕝 💼 #78 Ballerines Whisky Boissons TVA élevée                                | € 6,25 20% - TVA 20%                                          |
|                                     | 🥖 🕝 🍵 #105 Bête. Bénédictin Spiritueux étrangers Boissons TVA élevée           | € 5,25 20% - TVA 20%                                          |
|                                     | 🖉 🖻 📅 #76 Biere Bok (en Saison) Bières pression Boissons TVA élevée            | € 4,75 20% - TVA 20%                                          |
|                                     | C 🛱 #10 Bisque Entrées Aliments                                                | € 13,50 10% - TVA 10%                                         |
|                                     | 🥖 🕤 🍵 #135 Bouteille De Rose Vins Boissons TVA élevée                          | € 19,95 20% - TVA 20%                                         |
|                                     |                                                                                |                                                               |

# e Remplissez le nom du produit.

DISH

by METRO

| D I S H POS v2.30.0                                                     | Ajouter article         | Article                                                                                   | Fermer 🚫                                                                       |
|-------------------------------------------------------------------------|-------------------------|-------------------------------------------------------------------------------------------|--------------------------------------------------------------------------------|
| « Réduire menu                                                          | # Article               | Nom <sup>*</sup> Groupe d'articles Aucun ~ Categ                                          | pories CA® Aucun                                                               |
| Tableau de bord                                                         | Description article     | Prix                                                                                      | Description                                                                    |
| Articles ^ Menu                                                         | 🕅 Images                | Prix*         0,00         Prix option         0,00                                       | Nom abrégé                                                                     |
| Familles d'articles<br>Grilles tarifaires<br>Menus<br>Menus à prix fixe | () Informations article | TVA*     Aucun     Prix par       Prix manuel     Unité     v       TTC     TTC     Value | Recherche et filtres Champ de recherche 1                                      |
| Menus d'options<br>Gestion prix<br>Périodes                             |                         | Production Ordre de Plat Aucun v                                                          | Champ de<br>recherche 2                                                        |
| Promotions                                                              |                         | Attribut de productions<br>Aucun<br>+ Ajouter des propriétés de production                | Établissement Aucun ~<br>Uniquement en<br>option                               |
| ③ Général 🗸 🗸                                                           |                         | Pop-ups                                                                                   | Processus                                                                      |
| Payer V                                                                 |                         | + Ajouter menu d'options<br>Composants d'article                                          | Workflow Par défaut v                                                          |
| C Sell-service V                                                        |                         | Pas de composant ajouté<br>+ Ajouter composant                                            | Type de traitement     Par défaut     ~       Type d'emballage     Aucun     ~ |
|                                                                         |                         |                                                                                           | Identification                                                                 |
|                                                                         |                         |                                                                                           | Votre<br>référence                                                             |
|                                                                         |                         |                                                                                           | ID                                                                             |
|                                                                         |                         | Sauvegarde                                                                                | r et en ajouter un autre Sauvegarder                                           |

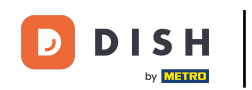

Cliquez sur groupe d'articles et sélectionnez le groupe auquel appartient l'article. Remarque: les attributs de groupe de chiffre d'affaires, de taux d'imposition et de production seront automatiquement renseignés.

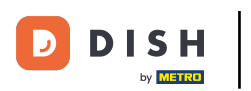

| DISHPOS <sub>v2.30.0</sub>                           | Ajouter article         | Article                                          |                   |                         |         |                                        | fermer 🛞         |
|------------------------------------------------------|-------------------------|--------------------------------------------------|-------------------|-------------------------|---------|----------------------------------------|------------------|
|                                                      | # Article               | Nom* café                                        |                   | Groupe d'articles Aucun | ~       | Categories CA* Aucun                   |                  |
| <ul> <li>Tableau de bord</li> </ul>                  | Description article     | Prix                                             |                   |                         |         | Description                            |                  |
| Articles ^                                           | 🔁 Images                | Prix*                                            | 0,00              | Prix option             | 0,00    | Nom abrégé                             |                  |
| Familles d'articles<br>Grilles tarifaires<br>Menus   | () Informations article | TVA*                                             | Aucun             | Prix par<br>Unité       |         | Recherche et filtres                   | 5                |
| Menus à prix fixe<br>Menus d'options<br>Gestion prix |                         | Production                                       |                   |                         |         | recherche 1<br>Champ de<br>recherche 2 |                  |
| Périodes<br>Promotions                               |                         | Ordre de<br>production<br>Attribut de production | ns                | Plat                    | Aucun 🗸 | <b>Autre</b>                           | Aucun            |
| $\sim$ Finances $\checkmark$                         |                         | Aucun<br>+ Ajouter des propriét                  | tés de production |                         |         | Uniquement en option                   |                  |
| 🍪 Général 🗸 🗸                                        |                         | Pop-ups                                          | -                 |                         |         | Processus                              |                  |
| Payer V                                              |                         | Composants d'arti                                | cle               |                         |         | Workflow                               | Par défaut 🗸     |
| ų seir-service ♥                                     |                         | Pas de composant ajo<br>+ Ajouter composant      | uté               |                         |         | Type de traitement                     | Par défaut v     |
|                                                      |                         |                                                  |                   |                         |         | Identification                         |                  |
|                                                      |                         |                                                  |                   |                         |         | Votre<br>référence                     |                  |
|                                                      |                         |                                                  |                   |                         |         | ID                                     |                  |
|                                                      |                         |                                                  |                   |                         | Sau     | vegarder et en ajouter un au           | utre Sauvegarder |

# Cliquez sur le prix.

| DISHPOS <sub>v2.30.0</sub>                           | Ajouter article                          | Article                                          |                   |                        |           |                                        | fermer 🛇     |
|------------------------------------------------------|------------------------------------------|--------------------------------------------------|-------------------|------------------------|-----------|----------------------------------------|--------------|
|                                                      | # Article                                | Nom* café                                        |                   | Groupe d'articles Aucu | n v       | Categories CA <sup>®</sup> TVA basse   | · · ·        |
| <ul> <li>Tableau de bord</li> </ul>                  | Description article                      | Prix                                             |                   |                        |           | Description                            |              |
| 🕅 Articles 🧄 🧥                                       | 🔀 Images                                 | Prix*                                            | 0,00              | Prix option            | 0,00      | Nom abrégé                             |              |
| Familles d'articles<br>Grilles tarifaires<br>Menus   | <ol> <li>Informations article</li> </ol> | TVA*                                             | Aucun v           | Prix par<br>Unité      |           | Recherche et filtres<br>Champ de       | 5            |
| Menus à prix fixe<br>Menus d'options<br>Gestion prix |                                          | Production                                       |                   |                        |           | recherche 1<br>Champ de<br>recherche 2 |              |
| Périodes<br>Promotions                               |                                          | Ordre de<br>production<br>Attribut de production | ns                | Plat                   | Aucun 🗸   | Autre                                  |              |
| -√- Finances ✓                                       |                                          | Aucun<br>+ Ajouter des proprié                   | tés de production |                        |           | Etablissement                          | Aucun 🗸      |
| 💮 Général 🗸 🗸                                        |                                          | Pop-ups                                          |                   | Processus              | Processus |                                        |              |
| 🗖 Payer 🗸 🗸                                          |                                          | + Ajouter menu d'opti                            | cle               |                        |           | Workflow                               | Par défaut 🗸 |
| ঢ় Self-service ✓                                    |                                          | Pas de composant ajo<br>+ Ajouter composant      | uté               |                        |           | Type de traitement                     | Par défaut v |
|                                                      |                                          |                                                  |                   |                        |           | Identification                         |              |
|                                                      |                                          |                                                  |                   |                        |           | Votre<br>référence                     |              |
|                                                      |                                          |                                                  |                   |                        |           | ID                                     |              |
|                                                      |                                          |                                                  |                   |                        | Sau       | vegarder et en ajouter un au           | sauvegarder  |

Ð

D

DISH

by METRO

#### Si vous vendez l'article également en option pour un autre article, vous pouvez définir le prix de l'option. Remarque: Voir le tutoriel "détails des produits" pour plus d'informations sur cet écran.

| DISHPOS <sub>v2.30.0</sub>                | Ajouter article         | Article                |                  |                        |         |                              | fermer 🛇     |
|-------------------------------------------|-------------------------|------------------------|------------------|------------------------|---------|------------------------------|--------------|
|                                           | # Article               | Nom* café              |                  | Groupe d'articles Aucu | in v    | Categories CA* TVA basse     | · · · ·      |
| <ul> <li>Tableau de bord</li> </ul>       | Description article     | Prix                   |                  |                        |         | Description                  |              |
| Articles ^ Menu                           | 🔁 Images                | Prix*                  | 3,00             | Prix option            | 0,00    | Nom abrégé                   |              |
| Familles d'articles<br>Grilles tarifaires | () Informations article | TVA*                   | Aucun ~          | Prix par               |         | Recherche et filtres         | j<br>        |
| Menus<br>Menus à prix fixe                |                         |                        | TTC              | Unite                  |         | Champ de<br>recherche 1      |              |
| Menus d'options<br>Gestion prix           |                         | Production             |                  |                        |         | Champ de<br>recherche 2      |              |
| Périodes<br>Promotions                    |                         | Ordre de<br>production |                  | Plat                   | Aucun 🗸 | Autre                        |              |
| -\<br>↓ Finances ↓                        |                         | Attribut de production | 15               |                        |         | Établissement                | Aucun 🗸      |
| 53 Cénéral                                |                         | + Ajouter des propriét | és de production | Uniquement en option   |         |                              |              |
| to General V                              |                         | Pop-ups Processus      |                  |                        |         |                              |              |
| 🗖 Payer 🗸 🗸                               |                         | Composants d'arti      |                  |                        |         | Workflow                     | Par défaut 🗸 |
| ີ່ Self-service ✓                         |                         | Pas de composant ajo   | uté              |                        |         | Type de traitement           | Par défaut 🗸 |
|                                           |                         | + Ajouter composant    |                  |                        |         | Type d'emballage             | Aucun 🗸      |
|                                           |                         |                        |                  |                        |         | Identification               |              |
|                                           |                         |                        |                  |                        |         | Votre<br>référence           |              |
|                                           |                         |                        |                  |                        |         | ID                           |              |
|                                           |                         |                        |                  |                        | _       |                              |              |
|                                           |                         |                        |                  |                        | Sau     | vegarder et en ajouter un au | sauvegarder  |

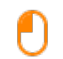

DISH

by METRO

# Et cliquez sur Sauvegarder pour enregistrer vos données. Remarque: Dans Sauvegarder et en ajouter un autre, vous pouvez automatiquement ajouter un nouvel article à votre liste.

| DISHPOS <sub>v2.30.0</sub>                           | Ajouter article                          | Article                                        |                                       |                         |                      |                                                 | FERMER 🚫         |
|------------------------------------------------------|------------------------------------------|------------------------------------------------|---------------------------------------|-------------------------|----------------------|-------------------------------------------------|------------------|
|                                                      | # Article                                | Nom* café                                      |                                       | Groupe d'articles Aucun | 1 ×                  | Categories CA <sup>®</sup> TVA basse            | • •              |
| <ul> <li>Tableau de bord</li> </ul>                  | Description article                      | Prix                                           |                                       |                         |                      | Description                                     |                  |
| Articles ^ Menu                                      | 🗁 Images                                 | Prix*                                          | 3,00                                  | Prix option             | 0,00                 | Nom abrégé                                      |                  |
| Familles d'articles<br>Grilles tarifaires<br>Menus   | <ol> <li>Informations article</li> </ol> | TVA*                                           | 10% - TVA 10% ~<br>Prix manuel<br>TTC | Prix par<br>Unité       |                      | Recherche et filtres<br>Champ de<br>recherche 1 |                  |
| Menus à prix fixe<br>Menus d'options<br>Gestion prix |                                          | Production                                     |                                       | Plat                    | Aucun                | Champ de<br>recherche 2                         |                  |
| Périodes<br>Promotions                               |                                          | production<br>Attribut de productions          |                                       | FIGL                    | Addin                | <b>Autre</b><br>Établissement                   | Aucun            |
| √ Finances ✓                                         |                                          | Aucun<br>+ Ajouter des propriétés              | de production                         | Uniquement en option    | Uniquement en option |                                                 |                  |
| Général     Y                                        |                                          | Pop-ups                                        |                                       |                         |                      | Processus                                       |                  |
| Payer V                                              |                                          | Composants d'article                           | e                                     |                         |                      | Workflow                                        | Par défaut 🗸     |
| ្ Seit-service 🗸                                     |                                          | Pas de composant ajoute<br>+ Ajouter composant | é                                     |                         |                      | Type de traitement                              | Par défaut v     |
|                                                      |                                          |                                                |                                       |                         |                      | Identification                                  |                  |
|                                                      |                                          |                                                |                                       |                         |                      | Votre<br>référence                              |                  |
|                                                      |                                          |                                                |                                       |                         |                      | ID                                              |                  |
|                                                      |                                          |                                                |                                       |                         | Sau                  | vegarder et en ajouter un au                    | itre Sauvegarder |

# • Ça y est vous avez terminé.

| DISHPOS <sub>V2.30.0</sub>          | (V) Démo vidéo HD Français 🛈          |                          | 6                   | Tutoriels DISH POS        | booq_fr_video@hd.digital v |
|-------------------------------------|---------------------------------------|--------------------------|---------------------|---------------------------|----------------------------|
| « Réduire menu<br>Ø Tableau de bord | Menu (149 menu)<br>Général Allergènes |                          |                     |                           |                            |
| Articles ^                          | Q Recherche Groupe d'articles Tous    | ~                        | := Afficher 50 vo   | données 🛛 🖓 Filtre 🖉 © Co | Honnes V + Ajouter article |
| Familles d'articles                 | ID 🗘 Nom 🗘                            | Groupe d'articles 🗘      | Categories CA       | Prix 🗘 Prix option 🕻      | TVA                        |
| Grilles tarifaires<br>Menus         | 🖉 🔂 🛅 #88 1664 Panaché                | Bières en bouteille      | Boissons TVA élevée | € 3,50                    | 20% - TVA 20%              |
| Menus à prix fixe                   | 🖉 🔁 🖩 #164 Activer la carte cadeau    |                          | Carte cadeau        | € 0,00                    | 0% - TVA 0%                |
| Menus d'options<br>Gestion prix     | 🖉 🖻 前 #69 Alambic De Chaudfontaine    | Boissons non alcoolisées | Boissons TVA Basse  | € 3,00                    | 20% - TVA 20%              |
| Périodes                            | 🖉 🖻 🖩 #98 Amaretto Disaronno          | Spiritueux étrangers     | Boissons TVA élevée | € 5,25                    | 20% - TVA 20%              |
| Promotions                          | 🥟 🖻 🌐 #9 Asperges Vertes              | Entrées                  | Aliments            | € 11,50                   | 10% - TVA 10%              |
| -√r Finances ✓                      | 1 1 #28 Assiette De Fromages          | Desserts                 | Aliments            | € 14,00                   | 10% - TVA 10%              |
| දිටුි Général ✔                     | 🥟 🖻 🏛 #119 Bacardi Blanco             | Spiritueux étrangers     | Boissons TVA élevée | € 5,25                    | 20% - TVA 20%              |
| 🗎 Payer 🗸 🗸                         | 🥟 🖻 🌐 #120 Bacardi Limon              | Spiritueux étrangers     | Boissons TVA élevée | € 5,25                    | 20% - TVA 20%              |
| . Self-service 🗸                    | 🖉 🖻 前 #146 Baguette                   | Aliments                 | TVA basse           | € 3,50                    | 10% - TVA 10%              |
|                                     | 🥟 🖻 🌐 #44 Baileys Coffee              | Cafés spéciaux           | Boissons TVA élevée | € 7,75                    | 10% - TVA 10%              |
|                                     | 🥟 🖻 🗑 #78 Ballerines                  | Whisky                   | Boissons TVA élevée | € 6,25                    | 20% - TVA 20%              |
|                                     | 🥟 🖻 前 #105 Bête. Bénédictin           | Spiritueux étrangers     | Boissons TVA élevée | € 5,25                    | 20% - TVA 20%              |
|                                     | 🥟 🖻 🏦 #76 🛛 Biere Bok (en Saison)     | Bières pression          | Boissons TVA élevée | € 4,75                    | 20% - TVA 20%              |
|                                     | 🖉 🖻 前 #10 Bisque                      | Entrées                  | Aliments            | € 13,50                   | 10% - TVA 10%              |
|                                     | 🥟 🖻 🍵 #135 Bouteille De Rose          | Vins                     | Boissons TVA élevée | € 19,95                   | 20% - TVA 20%              |
|                                     |                                       |                          | 1 2 3 >             |                           |                            |

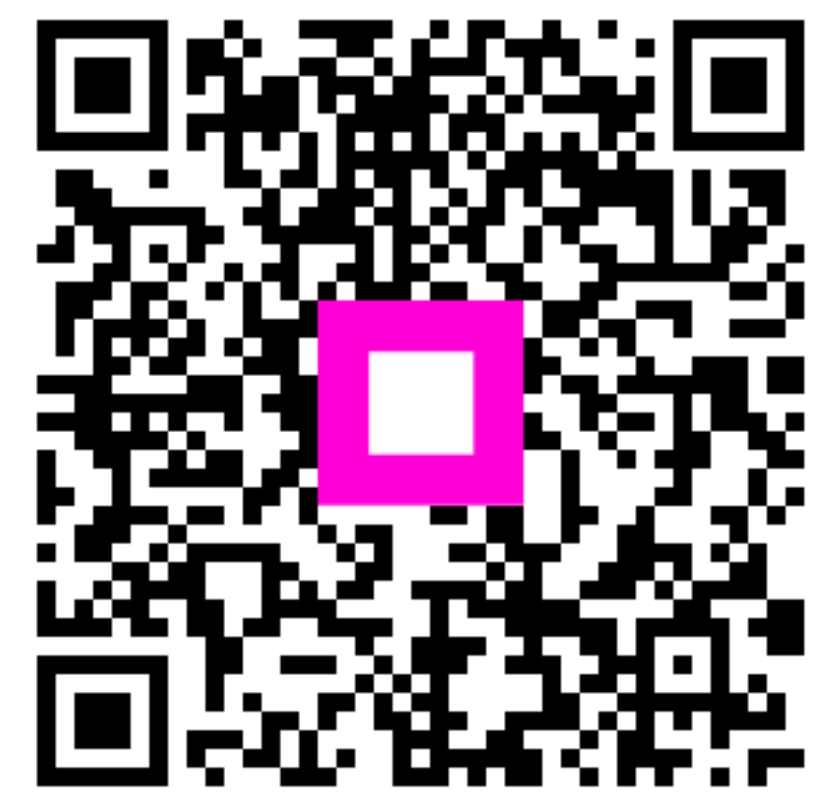

Scannez pour accéder au lecteur interactif